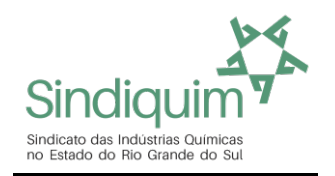

## **INSTRUÇÕES PARA A EMISSÃO DA GUIA SINDICAL**

1º Acesse o Site: https://sindiquim.org.br/contribuicao-sindical/

2º Nessa página abaixo da frase <u>Contribuições</u>, clique no primeiro botão: Contribuição Sindical

## Contribuições

ACESSE ABAIXO AS GUIAS DE CONTRIBUIÇÃO SINDICAL E ASSISTENCIAL

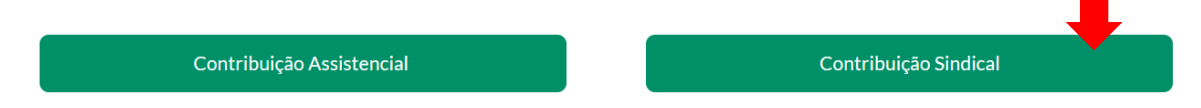

1. **Cadastre um Usuário, ou logue**, caso já tenha um usuário cadastrado no Portal da Caixa \*\*\* Informe o CPF da pessoa que está emitindo a Guia, nas telas a frente você terá a oportunidade de informar o CNPJ da sua empresa

## 2. Clicar no item Emissão de Guias: Guia Individual

- 3. Digitar nos 6 campos que aparecem:
  - Tipo de Entidade Sindical: Sindicato
  - Código da Entidade Sindical: 88625
  - UF: **RS**
  - Categoria Sindical: Patronal / Empresa
  - CNPJ da Entidade Sindical: 92.953.942/0001-02
  - Nome da Entidade: SINDIQUIM (CONFIRMAR)
- 4. Irá aparecer SINDICATO IND QUIMICA NO RS, selecione e clicar (CONFIRMAR)
- 5. Preencher todos os dados da guia, pois são obrigatórios:
  - Tipo de Identificação do Contribuinte = Selecione CNPJ
  - Código de Identificação do Contribuinte = Informe o CNPJ da sua Empresa
  - Tipo de Identificação do Contribuinte = CNPJ
  - Código de Identificação do Contribuinte = Informe o CNPJ da sua Empresa
  - Tipo de Identificação da Entidade = Deixe selecionado Sindicato
  - Codigo da Entidade Sindical = Deixe preenchido com 88625
  - Data do Vencimento: Preencher com 31/01/20XX (ano exercicio da Guia)
  - Competência: Informar 01/20XX (ano exercicio da Guia)
  - (CONFIRMAR)

Se a guia já estiver sido emitida pelo Sindicato, ela irá aparecer, então, selecione e clique em Imprimir 2 via, se a guia não aparecer, você deve prencher os campos que aparecem na proxima tela, conforme instruções do item 10, abaixo.

6. Na próxima página, informe os dados abaixo:

- Valor da Contribuição (Use a tabela para fazer o cálculo)
- Nome/Razão Social = Preenche com o nome da sua empresa

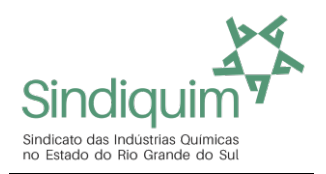

- Informe todos os campos do Endereço

-Código da Atividade: Selecione o mais adequado no botão CONSULTAR CODIGOS

- Informar o Capital Social da sua Empresa
- Informe o Numero de Empregados
- Informe o Capital Social do Estabelecimento
- Informe o Nº de Empregados Contribuintes
- Informe o Total de Remuneração Contribuinte
- Informe o Total de Empregados do Estabelecimento
- Clicar em (VISUALIZAR IMPRESSÃO) Selecionar melhor parâmetro para sua impressora Clicar em (FECHAR) Clicar em (IMPRIMIR)
- 8. Após impressão da Guia Sindical, sair do site da Caixa e do Sindiquim.

## Para dúvidas, entre em contato pelo fone: 51 3331.5200 ou pelo e-mail: sindiquim-rs@sindiquim.org.br